## 目黒区立以外の中学校に進学する卒業生 と 中学校卒業生のGoogleドライブへの アクセスについて

2022年3月14日 富士電機 I T ソリューション株式会社

## はじめに

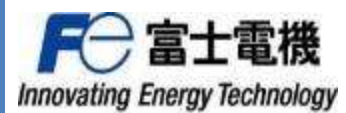

- ・目黒区教育委員会からの依頼を受け、以下の卒業生に対して、個人所有など目黒区GIGA iPad以外の情報端末から、
   目黒区GIGAのGoogleドライブ(マイドライブのみ)にアクセスできる環境を用意します。
   ・目黒区立の中学校以外に進学する小学校の卒業生
  - ・中学校の卒業生
- この環境設置により、目黒区GIGAのGoogleドライブ(マイドライブのみ)データに外部からアクセスできることになりますが、 富士電機ITソリューション株式会社は、この環境におけるトラブルに関して、故意、過失又は環境設定に関する瑕疵がある 場合を除き、一切の責任を負いません。
  - また、本環境に関する保護者からの問い合わせやクレーム等に関しても一切対応致しません。
    - (トラブルの例)
      - ・アクセスするためのID/パスワードが他人に知られてしまった。
      - ・子供が取り出したデータに個人情報や機密情報があった。またその情報が流出した。
      - ・操作方法がわからず、期限内にデータを取り出すことができなかった。
      - ・ファイルの持ち出しの操作により、個人所有など目黒区GIGA iPad以外の端末にトラブルが発生した。
- Googleドライブへのアクセス、データの取り出しに関するヘルプデスクへのお問い合わせへの対応は限定的なものとなります。
  ・問い合わせは、通常の保守と同様に学校の先生からのみとなります。
  - -校外や卒業生及び保護者からのお問い合わせには対応致しません。
  - -GIGA支援員もサポートできません。
  - ・アクセスする機器や環境によりお答えできないことがございます。
  - ・パスワード忘れの場合も、先生経由でのお問い合わせ、回答となります。
  - ・有事であり且つ教育委員会が認めた場合以外、Googleドライブの操作ログの提供は致しません。
- 次ページ以降から目黒区GIGAのGoogle環境へのログインとドライブへのアクセス方法を記載します。
  端末はWindowsパソコン(Windows10)で、WebブラウザはGoogleChromeでのご紹介となります。
  その他の端末やブラウザを利用の場合、アクセス方法が本資料とは異なる場合がありますが、全ての環境について網羅することはできないため、予めご了承ください。
- 卒業生にIDとパスワードを渡さない限り、卒業生は個人所有など目黒区GIGA iPad以外の情報端末から、目黒区GIGAの Googleドライブにはアクセスできません。

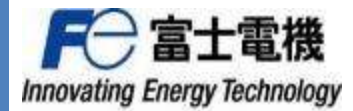

## Googleアカウントでのログインから Googleドライブへのアクセス手順

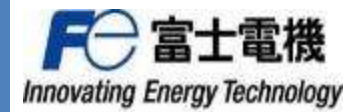

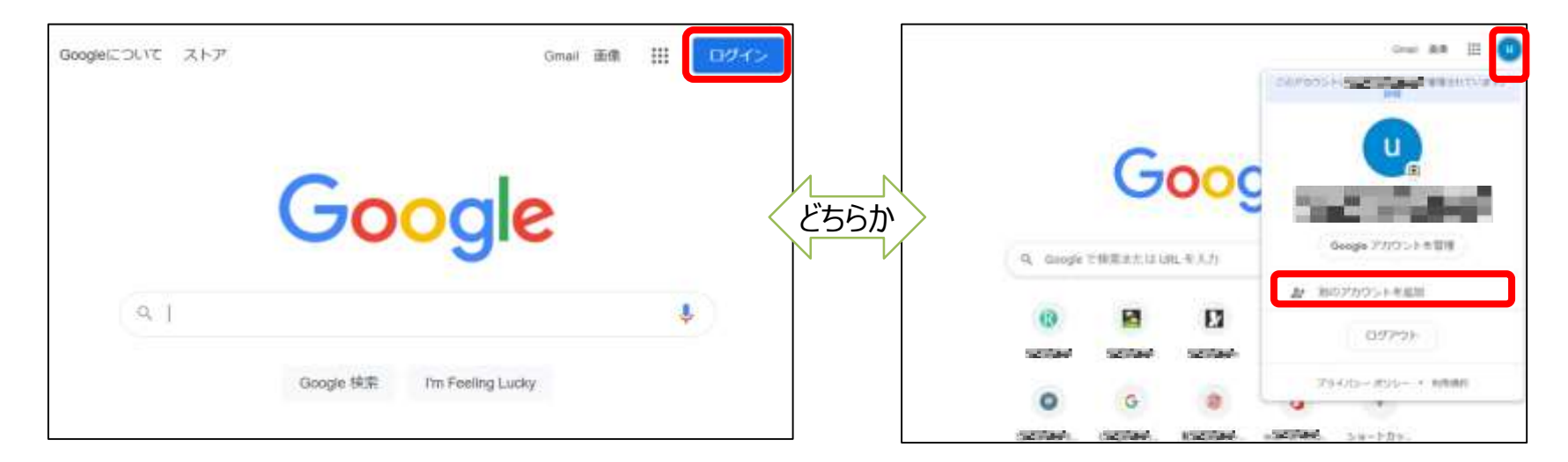

- WebブラウザからGoogleのページにアクセス します。
- ●右上のログインをクリックします。

- 既に他のGoogleアカウントでログインしている 場合は、右上のアカウントアイコンをクリックし、 「別のアカウントを追加」をクリックします。
- 多数のGoogleアカウントを利用している場合 は上記とは異なる画面が表示されることが あります。「別のアカウントを追加」をご自身で 見つけてクリックして下さい。

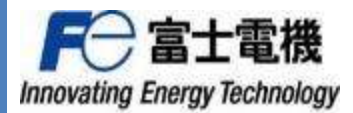

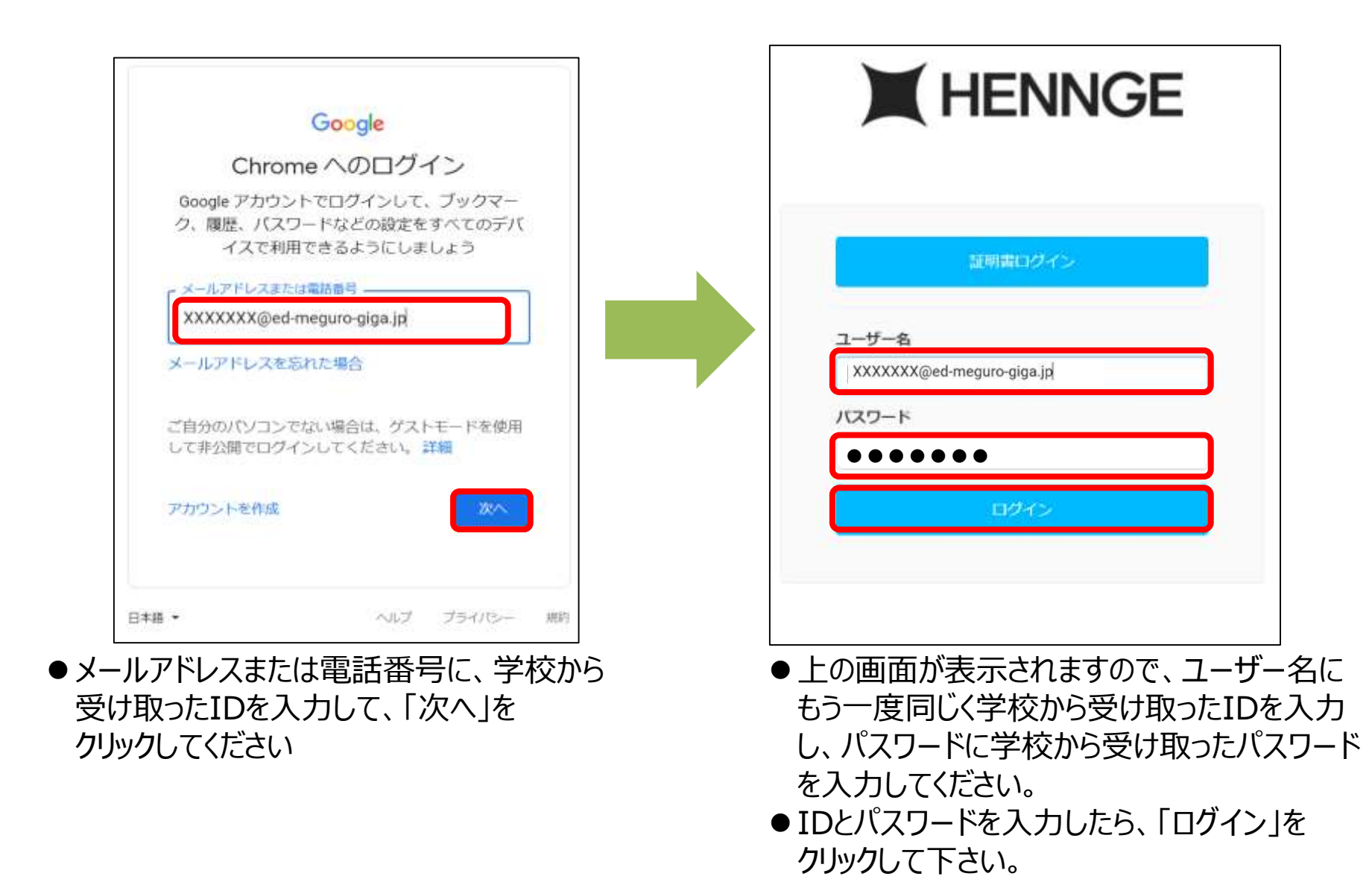

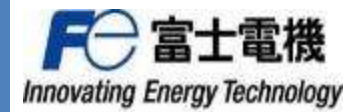

| HENINGE OFICE  |           | Google                                                                         |
|----------------|-----------|--------------------------------------------------------------------------------|
|                |           | 本人確認                                                                           |
|                |           | C                                                                              |
| パスワード変更        |           | 表示されているアカウントがご自身のアカウントであ<br>ることをご確認ください。このアカウントに心当たり<br>がある場合は、[統行]をタップしてください。 |
| 次に進む前に、パスワードを3 | 変更してくたさい。 |                                                                                |
| 現在のバスワード       | •••••     | このアカウントに心当たりがない                                                                |
| 新しいバスワード       | •••••     |                                                                                |
| 新しいバスワード (確認)  | •••••     |                                                                                |
|                |           |                                                                                |
|                |           |                                                                                |
|                |           |                                                                                |

日本語 -

ヘルプ プライバシー 規約

- ●パスワードの変更が必要ですので、ご自身で 新しいパスワードを決めて下さい。
- ●「現在のパスワード」には学校から受け取った パスワードを入力します。
- ●「新しいパスワード」にはご自身で決めたパスワ ードを2か所に入力して下さい。
- 入力が終わったら、「送信」をクリックします。

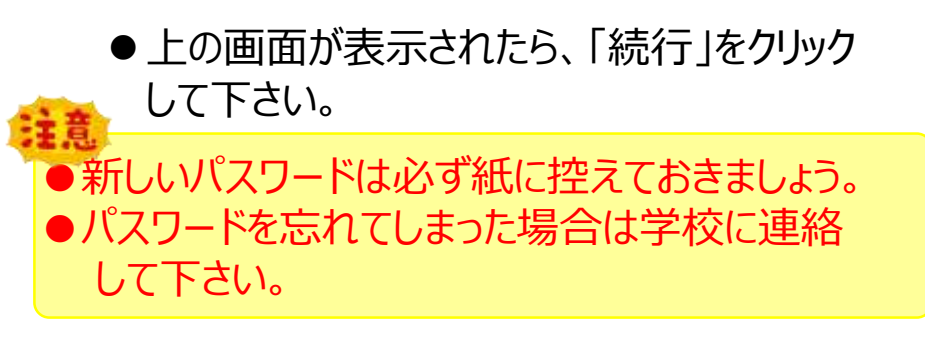

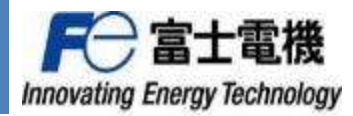

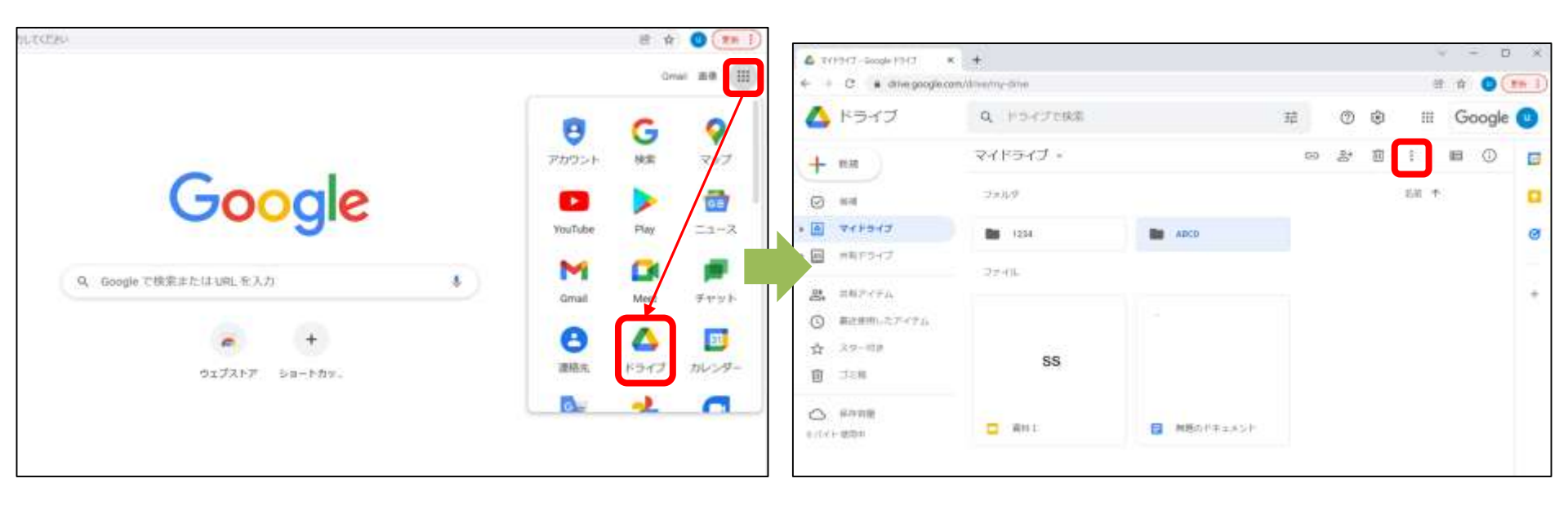

● Googleのホーム画面の右上の ■ をクリックす ると、メニューが表示されますので、「ドライブ」を クリックして下さい。

- ●Googleドライブが表示されます
- ダウンロードしたいファイルやフォルダをクリックして選択し、「ダウンロード」をクリックして、
  ダウンロードして下さい。

 フォルダや複数のファイルを一度にダウンロードすると ZIP形式で保存されます。